# Message Notification Service

## **Quick-start**

MORE THAN JUST CLOUD | C-D Alibaba Cloud

# **Quick-start**

### Overview

Alibaba Cloud Message Service provides you with professional message middleware service which facilitate you to do system decoupling and deal with massive concurrent requests.

The document **Overview** contains the concepts you should know before using Message Service, such as the details of the 2 models (Queue and Topic) and the difference between them.

Next, you can do the operations of Queue and Topic on the Console of Message Service or in your application code with the SDK.Please refer to the Development Guide of Message Service.

This section guides you how to practice the operations of Queue or Topic on the Console of Message Service.

#### Practice Steps for Using Message Service

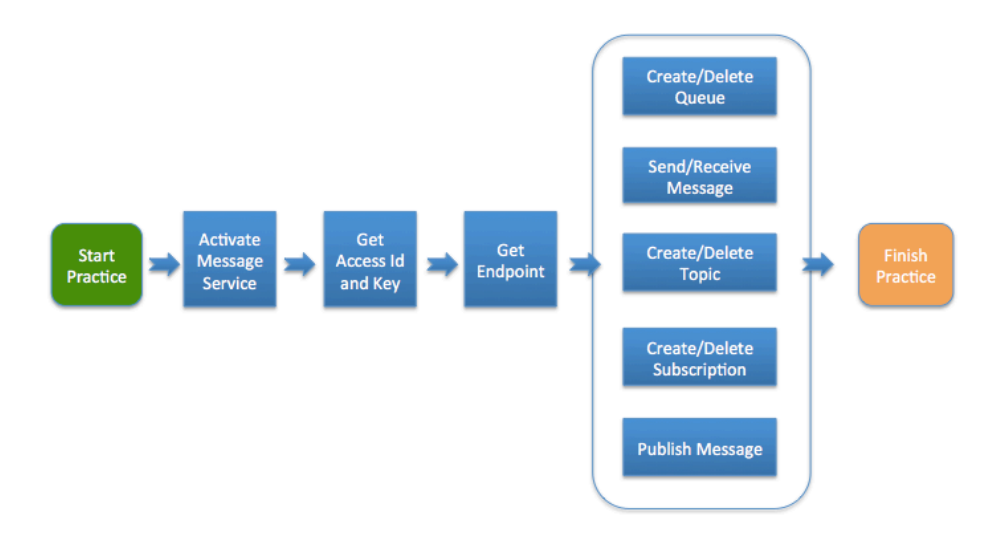

#### **Queue operations**

### Activate service

Open the homepage of Alibaba Cloud, move arrow of mouse on **Procducts -> Storage & CDN -> Message Service** and click on the **Message Service** to the home page of Message Service.

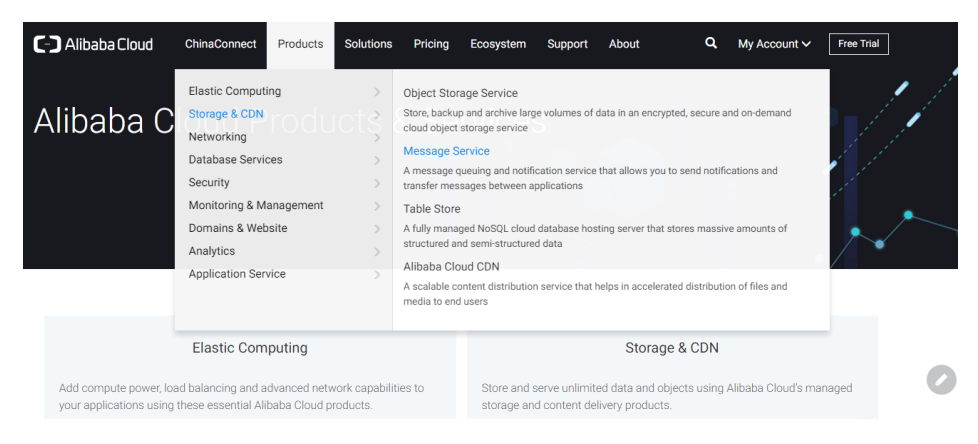

Click the button Get it Free on the page as below.

| C III A Intragement & Message Service Management & Message Service Management & Messagement & Messagement & Messagement & Messa | envice - A Distributi +                                                                                                    |   |
|----------------------------------------------------------------------------------------------------|----------------------------------------------------------------------------------------------------|---|
| A message queuing and no<br>between applications                                                                                                    | e Service<br>tification service that facilitates smooth transfer of messages                                                                                                    |   |
| ALL PRODUCTS                                                                                                    | - Overview                                                                                                    |   |
| Product Details                                                                                                    | Alibaba Cloud Message Service is a distributed message queuing and notification service that supports concurrent<br>operations to facilitate message transfer between applications and decoupled systems. Alibaba Cloud Message Service |   |
| Getting Started                                                                                                    | enables users to move data between distributed applications to achieve complex tasks, and build decoupled fault tolerant                                                                                                    |   |
| Resources                                                                                                    | applications.                                                                                                    |   |
| FAQs                                                                                                    | As a Pay-As-You-Go service, Message Service does not require any upfront investment and saves you the hassle of owning<br>and scaling your own messaging platform. Best of all the service is maintenance free.                         | 0 |
|                                                                                                    | Simple                                                                                                    |   |

Accept Service Terms and Active Service in the Activate Page by clicking Activate Now.

| ••• § Message | Service Managemen Structure - A Distritor Structure - Alibeta Co +                                          |                                       | 3                       | -     |
|---------------|----------------------------------------------------------------------------------------------------|---------------------------------------|-------------------------|-------|
| C             | Alibaba Cloud                                                                                               | Console Hel                           | lp Center Log Out       |       |
|               | Message Service(MNS) Activate                                                                               |                                       |                         |       |
|               | Product name : Message Service(MNS)                                                                         |                                       |                         |       |
|               | C Accept (Service Terms)                                                                                    |                                       |                         |       |
|               | Activate now                                                                                                |                                       |                         |       |
|               |                                                                                                    |                                       |                         |       |
| About         | t Us Privacy Policy Site Terms Notice List                                                                  |                                       | English -               | •     |
| Alibat        | iba Group Taobao Marketplace Tmall Juhuasuan AliExpress Alibaba.com 1688 Alimama Alitrip YunOS AliTelecom / | AutoNavi UCWeb Umeng Xiami TTPod DDCI | hong DingTalk Alipay UC | Union |
| © 200         | 109-2016 Copyright by Allbaba Cloud All rights reserved                                                     |                                       |                         |       |
|               |                                                                                                    |                                       |                         | 0     |
|               |                                                                                                    |                                       |                         |       |

#### Create a queue

As an example, to create a queue named MyQueue on Alibaba Cloud MNS as follows.

#### Click Create queue.

Specify the attributes of the queue on the displayed dialog box, then click **OK** to create the queue.

| c) |                 |            | Q 🌲 🔝 B                            | lling Management Support ICP  | Enterp   |                                      |           |                                      |                                   |
|----|-----------------|------------|------------------------------------|-------------------------------|----------|--------------------------------------|-----------|--------------------------------------|-----------------------------------|
|    |                 |            | New Queue                          |                               | $\times$ |                                      |           |                                      |                                   |
| -  | Message Service | Queu       |                                    |                               |          |                                      | C Refresh | Get Endpoint                         | Create Queue                      |
|    | Queue           |            | * Queue Name 💿 :                   | testQueue                     |          | (Singapore)                          |           |                                      |                                   |
| •  | Topic           |            | * Current Region :                 | Asia Pacific SE 1 (Singapore) |          |                                      |           |                                      |                                   |
| \$ | Log Management  | Queue      | Long-polling Wait Time (sec) 🌒 :   |                               |          |                                      |           |                                      |                                   |
| 8  | Help            |            | Invisibility Timeout (sec) 💿 :     |                               |          | e of                                 |           |                                      |                                   |
| *  |                 | Queue      | Maximum Message Size (bytes) 💿 :   |                               |          | ation/Last<br>dification             |           |                                      | Action                            |
| ,  |                 | ⊡<br>MyQue | Message Retention Period (sec) 🍥 : |                               |          | 6-11-04<br>20:29<br>6-11-04<br>20:29 | true      | Modification Settings<br>Send<br>Rec | Delete                            |
| •  |                 |            | Message Delay (sec) 💿 :            |                               |          | 20.29                                |           |                                      |                                   |
| l  |                 | sg-aliy    | Enable Logging :                   |                               |          | 6-11-04<br>06:11<br>6-11-04<br>06:11 | true      | Modification Settings<br>Send<br>Rec | Delete<br>Message<br>eive Message |
|    |                 |            |                                    | ок                            | Cancel   |                                      |           |                                      |                                   |

#### Message operations

#### After "MyQueue" is created successfully, send a message to "MyQueue" .

Click "Send Message" to the right of MyQueue. In the displayed dialog box, enter the message, and then click "Send message".

|  |        |                      | Q, Search 🗄 APP 🛕 👘 AccessKeys Technical Support 👻 ICP Help 👻 yonge*****@alibaba-inc.com 👻                                                            |
|--|--------|----------------------|----------------------------------------------------------------------------------------------------|
|  |        | MNS                  | Send message X                                                                                                    |
|  |        |                      |                                                                                                    |
|  | System | Notification service | Lessnation queue name : MyQueue                                                                                                    |
|  |        | Help                 | Message delay (sec) 🐵 : 0                                                                                                    |
|  |        | Official forum       | Last creation/modification                                                                                                    |
|  |        |                      | Message content     P     :     * one     Coperate                                                                                                    |
|  |        |                      | 2015-08-20 Modification settings<br>16:27:49 Delete Get address                                                                                       |
|  |        |                      | 2015-08-20 Send message<br>16:32:05 Receive message                                                                                                   |
|  |        |                      | warning is the current queue is being used by your application, perform the operation with<br>caution to avoid exception to your application dequeue. |
|  |        |                      |                                                                                                    |
|  |        |                      | Sond message Cancel                                                                                                    |
|  |        |                      |                                                                                                    |

#### **Receive/Delete a message**

#### Receive a message

After **MyQueue** is created successfully, get the message from **MyQueue** and compare it with the message you sent to **MyQueue**. Confirm the consistency between the 2 messages and record the returned ReceiptHandle.

Click **Receive message** to the right of **MyQueue** to check attributes of the received message displayed in dialog box.

| Products -      |        | Receive Message                                                              |                                                                  | $\times$ | prise Do                                     | cumentation | xuc****@sina.com Eng                                          |
|-----------------|--------|------------------------------------------------------------------------------|------------------------------------------------------------------|----------|----------------------------------------------|-------------|---------------------------------------------------------------|
| Message Service | Que    | Destination Queue Name :                                                     | MyQueue                                                          |          | 1 (Singapore)                                | C Refresh   | Get Endpoint Create Que                                       |
| Queue           |        | Message Handle 💿 :                                                           | 1-ODU4OTkzNDU5My0xNDkwMDc5 Copy                                  |          | Valley)                                      |             |                                                               |
| Log Management  | Queue  | Created Time 💿 :                                                             | 2017-03-21 14:56:42                                              |          |                                              |             |                                                               |
| Help            |        | Dequeue Count 💿 :                                                            | 1                                                                |          | me of                                        |             |                                                               |
|                 | Queu   | First Dequeue 💿 :                                                            | 2017-03-21 14:56:56                                              |          | reation/Last<br>odification                  |             | Ac                                                            |
|                 | MyQu   | Next Dequeue 🧐 :<br>Message Content 🎯 :                                      | test messsage                                                    |          | 016-11-04<br>4:20:29<br>016-11-04<br>4:20:29 | true        | Modification Settings   Dele<br>Send Message<br>Receive Messa |
|                 | MyQu   |                                                                              | Polate previous memory memory and                                |          | 017-03-21<br>4:38:14<br>017-03-21<br>4:38:14 | false       | Modification Settings   Dele<br>Send Message<br>Receive Messa |
|                 |        |                                                                              | Base64 Decoding                                                  |          | 016-11-04                                    |             | Modification Settings Dele                                    |
|                 | sg-ali | Warning<br>1. If the current queue is in use,<br>application dequeue.        | proceed with caution as this may cause exception in your         |          | 4:06:11<br>016-11-04<br>4:06:11              | true        | Send Message<br>Receive Messa                                 |
|                 |        | <ol> <li>If copying fails, it may be be<br/>Please copy manually.</li> </ol> | cause you haven't installed Flash or the Flash version is too lo | w.       |                                              |             |                                                               |
|                 |        |                                                                              | Receive Message                                                  | ancel    |                                              |             |                                                               |

#### Delete a message

After verifying that the message is correct, use the ReceiptHandle you obtained in the previous step to delete the received message.

In the Receive Message dialog box, select **Auto delete received messages**, and click **Receive message**. The current message is deleted, and the next message is obtained.

| Products 🗸      |        | Receive Message                                                              |                                                                    | × prise              |           | xuc****@sina.com English        |
|-----------------|--------|------------------------------------------------------------------------------|--------------------------------------------------------------------|----------------------|-----------|---------------------------------|
| Message Service | Que    | Destination Queue Name :                                                     | MyQueue                                                            | 1 (Singer            | C Refresh | Get Endpoint Create Queue       |
| Queue           |        | Marrage Unedla 🖉 .                                                           |                                                                    | Valley)              |           |                                 |
| Topic           | -      | message narrule 🖤 :                                                          | 1-ODU4OTkzNDU5My0xNDkwMDgv Copy                                    |                      |           |                                 |
| Log Management  | Queue  | Created Time 💿 :                                                             | 2017-03-21 14:56:42                                                |                      |           |                                 |
| Help            |        | Dequeue Count 📀 :                                                            | 2                                                                  | me of                |           |                                 |
|                 | Queu   | First Dequeue 💿 :                                                            | 2017-03-21 14:56:56                                                | reation/Las          |           |                                 |
|                 |        | Next Dequeue 🐵 :                                                             | 2017-03-21 15:10:29                                                | 016-11-04            |           | Modification Softings Delate    |
|                 | MyQu   | Message Content 🔞 :                                                          | test messsage                                                      | 4:20:29<br>016-11-04 | true      | Send Message                    |
|                 | =      |                                                                              |                                                                    | 4:20:29              |           | Ketewe Plessage                 |
|                 | MyOu   |                                                                              |                                                                    | 017-03-21<br>4:38:14 | false     | Modification Settings Delete    |
|                 |        |                                                                              | <ul> <li>Delete received messages automatically</li> </ul>         | 4:38:14              |           | Receive Message                 |
|                 |        |                                                                              | Base64 Decoding                                                    | 016-11-04            |           | Modification Settings Delete    |
|                 | sg-ali | Warning                                                                      |                                                                    | 016-11-04            | true      | Send Message<br>Receive Message |
|                 | -      | application dequeue.                                                         | , proceed with caution as this may cause exception in your         |                      |           |                                 |
|                 |        | <ol> <li>If copying fails, it may be be<br/>Please copy manually.</li> </ol> | cause you haven't installed Flash or the Flash version is too low. |                      |           |                                 |
|                 |        |                                                                              |                                                                    |                      |           |                                 |
|                 |        |                                                                              | Receive Message Cancel                                             |                      |           |                                 |
|                 |        |                                                                              |                                                                    |                      |           |                                 |

### **Topic operations**

#### **Activate service**

Open the homepage of Alibaba Cloud, move arrow of mouse on **Procducts -> Storage & CDN -> Message Service** and click on the **Message Service** to the home page of Message Service.

| C-) Alibaba Cloud                                 | ChinaConnect                                                                                                    | Products                                          | Solutions                          | Pricing                                                                                                    | Ecosystem                                                                                                    | Support                                                                   | About                                                                                         | ۹                                                        | My Account 🗸                                                   | Free Trial | ]      |
|---------------------------------------------------|----------------------------------------------------------------------------------------------------|---------------------------------------------------|------------------------------------|----------------------------------------------------------------------------------------------------|----------------------------------------------------------------------------------------------------|---------------------------------------------------------------------------|-----------------------------------------------------------------------------------------------|----------------------------------------------------------|----------------------------------------------------------------|------------|--------|
| Alibaba C                                         | Elastic Comput<br>Storage & CDN<br>Networking<br>Database Servi<br>Security<br>Monitoring & M<br>Domains & Web<br>Analytics<br>Application Ser | ing<br>rodu<br>ces<br>lanagement<br>osite<br>vice | )<br>Ictš<br>)<br>)<br>)<br>)<br>) | Object Stor<br>Store, backu<br>cloud object<br>Message S<br>A message of<br>Table Store<br>A fully mana<br>structured ai<br>A libaba Clo<br>A scalable or<br>media to end | rage Service<br>p and archive larg<br>storage service<br>iervice<br>ueueing and notifi<br>sages between a<br>ged NoSQL cloud<br>nd semi-structure<br>bud CDN<br>ontent distribution<br>d users | e volumes of o<br>cation service<br>oplications<br>database hos<br>d data | data in an encrypted<br>that allows you to s<br>ting server that stor<br>helps in accelerated | d, secure a<br>send notific<br>res massiv<br>distributic | nd on-demand<br>cations and<br>e amounts of<br>on of files and |            | •<br>• |
|                                                   | Elastic Corr                                                                                                    | puting                                            |                                    |                                                                                                    |                                                                                                    |                                                                           | Storage 8                                                                                     | & CDN                                                    |                                                                |            |        |
| Add compute power, loa<br>your applications using | id balancing and a<br>these essential Ali                                                                                                    | idvanced netv<br>ibaba Cloud p                    | vork capabili<br>roducts.          | ties to                                                                                                    | Store and s<br>storage an                                                                                                    | erve unlimite<br>d content del                                            | ed data and object<br>livery products.                                                        | ts using a                                               | Alibaba Cloud's ma                                             | anaged     | 0      |

Click the button Get it Free on the page as below.

|                                                 | 2 Service - A Distribui +                                                                                                    |              |
|-------------------------------------------------|----------------------------------------------------------------------------------------------------|--------------|
| < > C III 🔒 Intl.allyun.com/product/me          | essage-service                                                                                                    | 5 <b>8 1</b> |
| A message queuing and n<br>between applications | ge Service<br>notification service that facilitates smooth transfer of messages                                                                                                    |              |
| Get it Free                                     |                                                                                                    |              |
| ALETRODUCTO                                     | Uverview                                                                                                    |              |
| Overview                                        |                                                                                                    |              |
| Product Details                                 | Allbaba Cloud Message service is a distributed message queuing and notification service that supports concurrent<br>operations to facilitate message transfer between applications and decoupled systems. Alibaba Cloud Message Service |              |
| Getting Started                                 | enables users to move data between distributed applications to achieve complex tasks, and build decoupled fault tolerant                                                                                                    |              |
| Resources                                       | applications.                                                                                                    |              |
| FAQs                                            | As a Pay-As-You-Go service, Message Service does not require any upfront investment and saves you the hassle of ownin<br>and scaling your own messaging platform. Best of all the service is maintenance free.                          | g            |
|                                                 | ${igodot}$ Benefits                                                                                                    | 0            |
|                                                 | Simple                                                                                                    |              |

Accept Service Terms and Active Service in the Activate Page by clicking Activate Now.

| ••• G Message S    | Service Managemen 🔓 Mess  | age Service - A Distril | oui 🔓 Message Se    | ervice - Alibaba Ci 🕂 |                |               |             |           |            |         |             |            |              |      | Ŧ |
|--------------------|---------------------------|-------------------------|---------------------|-----------------------|----------------|---------------|-------------|-----------|------------|---------|-------------|------------|--------------|------|---|
| $\langle \rangle $ | B buy-intl.aliyun.com/me  | ssage-service#/load     | ling                |                       |                |               |             |           |            |         |             |            | 3 😫 🖤        | ) († |   |
| G                  | Alibaba Cloud             |                         |                     |                       |                |               |             |           |            |         |             |            |              |      |   |
|                    | Message Service(MNS       | 5) Activate             |                     |                       |                |               |             |           |            |         |             |            | _            |      |   |
|                    | Product name :            | Message Service(MI      | NS)                 |                       |                |               |             |           |            |         |             |            |              |      |   |
|                    |                           | Accept (Servio          | e Terms)            |                       |                |               |             |           |            |         |             |            |              |      |   |
|                    |                           | Activate n              | w                   |                       |                |               |             |           |            |         |             |            |              |      |   |
|                    |                           |                         |                     |                       |                |               |             |           |            |         |             |            |              |      |   |
| About              | Us Privacy Policy         | Site Terms              | Notice List         |                       |                |               |             |           |            |         | Englis      | h          | *            |      |   |
| Alibab             | a Group Taobao Marketpl   | ace Tmall Juhuasi       | uan AliExpress Alii | baba.com 1688 Alim    | nama Alitrip ۱ | YunOS AliTele | ecom AutoNa | avi UCWeb | Umeng Xiam | i TTPod | DDChong Din | gTalk Alip | bay UC Unior |      |   |
| © 200              | 9-2016 Copyright by Aliba | aba Cloud All rights    | s reserved          |                       |                |               |             |           |            |         |             |            |              |      |   |
|                    |                           |                         |                     |                       |                |               |             |           |            |         |             |            |              |      |   |
|                    |                           |                         |                     |                       |                |               |             |           |            |         |             |            |              |      |   |

#### Create a topic

To create a topic named **MyTopic** and list it as following steps.

Log in the console of Message Service(skip it if you have already logged in the console).

Click **Topic** at the left side bar.

Click **Create Topic** on the top right corner.

| c      | Home            | Produ | icts 🕶      |                           | ۹                 | <b>4</b> 76     | Billin         | ig Managemer     | t Support              |               | Enterprise            | Docume        | ntation          | xuc****@sina.      | .com English |
|--------|-----------------|-------|-------------|---------------------------|-------------------|-----------------|----------------|------------------|------------------------|---------------|-----------------------|---------------|------------------|--------------------|--------------|
| ≡<br>• | Message Service |       | Topic List  | China North 2 (Beijing)   | China East 1 (    | Hangzhou)       | Hong Kong      | China North 1    | (Qingdao)              |               |                       | [             | C Refresh        | Get Endpoint       | Create Topic |
| ھ      | Queue           |       |             | China East 2 (Shanghai)   | China South       | 1 (Shenzhen)    | Asia Pacifi    | ic NE 1 (Tokyo)  | Asia Pacific SE 1      | (Singapore)   |                       |               |                  |                    |              |
| -      | Topic           |       |             | US West 1 (Silicon Valle) | ()                |                 |                |                  |                        |               |                       |               |                  |                    |              |
| \$     | Log Management  |       | Reminder: F | om 2016-09-26 topic mo    | dels will incur o | ficial charges. | Topic creati   | on may incur cos | ts. For details, see p | product price | i5.                   |               |                  |                    |              |
| 8      | Help            |       | Tips: When  | total topics exceed 1000, | only the first 10 | 100 topics will | be shown al    | phabetically und | er topic name. You     | can search fo | or a specific topic b | y its name, i | or obtain all to | opics through SDK. |              |
| *      |                 |       | Topic Name  | Only prefix search is     | s supported. Fu:  | zy search       | Search         |                  |                        |               |                       |               |                  |                    |              |
|        |                 | Ξ     | Topic Name  | Message Cou               | int •             | Maximum M       | lessage Size ( | (bytes) 🕈        | Mess                   | age Retentio  | n Period (sec) 🕈      |               | Loggin           | ng Enabled •       | Action       |
| 4      |                 |       |             |                           |                   |                 |                |                  |                        |               |                       |               |                  |                    |              |
| ø      |                 |       |             |                           |                   |                 | <li>Cor</li>   | uld not find a   | ny record that         | met the c     | ondition.             |               |                  |                    |              |
| ×      |                 |       |             |                           |                   |                 |                |                  |                        |               |                       |               |                  |                    |              |

Input topic name Mytopic and other attributes.

Click Ok to create it.

| c  | Home            | Products 🗸                    | Q 🛕 🕫 Billing Management Support ICP Enterprise Documentation xuc****@sina.com English |
|----|-----------------|-------------------------------|----------------------------------------------------------------------------------------|
| =  | Message Service | Topic List China North 2 (8   | Create Topic X Create Topic Create Topic Create Topic                                  |
| ۵  | Queue           | China East 2 (Sh              | * Topic Name 🐵 : MyTopic                                                               |
| -  | Topic           | 00 mos 2 (0mc                 | * Current Region : Asia Pacific SE 1 (Singapore)                                       |
| \$ | Log Management  | Reminder: From 2016-09-26 t   | Maximum Message Size (bytes)                                                           |
|    | Help            | Tips: When total topics excee | topic by its name, or obtain all topics through SDK.                                   |
| *  |                 | Topic Name    Only prefix     |                                                                                        |
| =  |                 | Topic Name     Mes            | Cancel Cancel Cancel Construction                                                      |
| ф. |                 |                               |                                                                                        |
| ø  |                 |                               | O Could not find any record that met the condition.                                    |
| ×  |                 |                               |                                                                                        |

#### Create a subscription

To create a subscription named **MySubscription** for the topic **MyTopic** by following steps:

#### Click the **Subscription List** on the action list of **MyTopic**.

| Message Service | Topic L  | t China North 2 (Beiji   | ng) China East 1 (Hangzhou) H           | ong Kong China North 1 (Qingdao)       |                           |                              | C Refression one              | successfully. | Create Topic     |
|-----------------|----------|--------------------------|-----------------------------------------|----------------------------------------|---------------------------|------------------------------|-------------------------------|---------------|------------------|
| Quanta          |          | China East 2 (Shang      | hai) China South 1 (Shenzhen)           | Asia Pacific NE 1 (Tokyo) Asia Pac     | ific SE 1 (Singapore)     |                              |                               |               |                  |
| Queue           |          | US West 1 (Silicon )     | (alley)                                 |                                        |                           |                              |                               |               |                  |
| Topic           |          |                          |                                         |                                        |                           |                              |                               |               |                  |
| Log Management  | Remind   | : From 2016-09-26 topic  | models will incur official charges. T   | opic creation may incur costs. For det | ails, see product prices. |                              |                               |               |                  |
| Help            | Tips: W  | en total topics exceed 1 | 000, only the first 1000 topics will be | e shown alphabetically under topic na  | me. You can search for    | a specific topic by its name | e, or obtain all topics throu | ugh SDK.      |                  |
|                 | Topic N  | me 🔻 Only prefix sea     | rch is supported. Fuzzy search          | iearch                                 |                           |                              |                               |               |                  |
| 1               | Topic Na | ne • Message Count •     | Maximum Message Size (bytes) •          | Message Retention Period (sec) •       | Logging Enabled •         |                              |                               |               | Action           |
|                 | MyTopic  | 0                        | 65535                                   | 86400                                  | false                     | Configuration   Publish      | h Message   Delete   Ge       | et Address    | ubscription List |
|                 |          |                          |                                         |                                        |                           | Total: 1 item(s)             | , Per Page: 20 item(s)        | K K           | 1 > >            |

Click the button **Subscribe** at the top right corner to generate a dialog box.

| Message Service | Subscription List _ t Back to Topic L           | st                              |                                             |                                                | C Refresh Get Endpoint                           | Subscribe |
|-----------------|-------------------------------------------------|---------------------------------|---------------------------------------------|------------------------------------------------|--------------------------------------------------|-----------|
| Queue           |                                                 |                                 |                                             |                                                |                                                  |           |
| Topic           | Tips: When total subscriptions exceed 1<br>SDK. | 000, only the first 1000 subscr | iptions will be shown alphabetically        | under subscription name. Search for a specific | subscription by name or obtain all subscriptions | using the |
| Log Management  | Subscription Name    Only prefix sea            | rch is supported. Fuzzy search  | Search                                      |                                                |                                                  |           |
| Help            | Subscription Name                               | Endpoint •                      | Notify Strategy •                           | Notify Content Format •                        | Push Type                                        | Action    |
| -               |                                                 |                                 | <ol> <li>Could not find any reco</li> </ol> | rd that met the condition.                     |                                                  |           |

Input the subscription name **MySubscription** and set other attributes such as receiving http endpoint, retry strategies, format of message, message filter tag etc. Then Click **Ok**.

|                                       | Subscribe                   |                                                                                                    | ×                                                                                                    |                                                                                                    | _                                                                                                    |
|---------------------------------------|-----------------------------|----------------------------------------------------------------------------------------------------|----------------------------------------------------------------------------------------------------|----------------------------------------------------------------------------------------------------|----------------------------------------------------------------------------------------------------|
| Subscription List ± Back t            |                             |                                                                                                    | 1                                                                                                    | C Refresh Get Endpoint                                                                                                    | Subsc                                                                                                    |
|                                       | Topic Name :                | MyTopic                                                                                                    |                                                                                                    |                                                                                                    |                                                                                                    |
| Tips: When total subscription<br>SDK. | Push Type :                 | HTTP                                                                                                    | for a spec                                                                                                    | ific subscription by name or obtain all subscrip                                                                                                    | tions using                                                                                                    |
| Subscription Name V Only              | * Subscription Name :       | MySubcription                                                                                                    |                                                                                                    |                                                                                                    |                                                                                                    |
| Subscription Name •                   | * Endpoint 💿 :              | http://mycallback.xxxx.com/                                                                                                    |                                                                                                    | Push Type                                                                                                    |                                                                                                    |
|                                       | Message Filter Label :      |                                                                                                    |                                                                                                    |                                                                                                    |                                                                                                    |
| -                                     |                             | Message filtering cannot contain more than 16 characters.<br>A label can be set up first.                                                                                                    |                                                                                                    |                                                                                                    |                                                                                                    |
|                                       | * Notify Strategy 🕘 :       | ● BACKOFF_RETRY ◎ ○ DECAY_RETRY ◎                                                                                                    |                                                                                                    |                                                                                                    |                                                                                                    |
|                                       | * Notify Content Format 💿 : | SIMPLIFIED ◎ ○ JSON ● XML ◎                                                                                                    |                                                                                                    |                                                                                                    |                                                                                                    |
| _                                     |                             |                                                                                                    | _                                                                                                    |                                                                                                    |                                                                                                    |
|                                       | Subscription List           | Subscription List  Subscription Subscription | Subscripton List  t Back  Subscripton List  t Back  Topic Name   Push Type :  HTTP  Subscription Name   Subscription Name   Subscription Name   Message Filter Label :  Nessage Filter Label :  Nessag | Subscription List  Each Subscription List Each Topic Name  Topic Name  Topic Name  Topic Name  Push Type : HTTP  Subscription Name  Subscription Name  Endpoint  I Http://mycalback.xxxx.com/ Hessage Riter Label : Hessage Riter Label : Hessage | Subscription List  Subscription List Subscription List Subscriptic List Subscription List Subscription |

### Delete a topic

To delete the topic by following two steps:

Find the topic to delete and Click the **Delete** button in the right action list of this topic.

| Message Service | Ê. | opic List     | China North 2 (Beijin | g) China East 1 (Hangzhou) Ho          | ng Kong China North 1 (Qin      | gdao)                           |                             | 😂 Refresh             | Get Endpoint      | Create Topic      |
|-----------------|----|---------------|-----------------------|----------------------------------------|---------------------------------|---------------------------------|-----------------------------|-----------------------|-------------------|-------------------|
|                 |    |               | China East 2 (Shangl  | ai) China South 1 (Shenzhen)           | Asia Pacific NE 1 (Tokyo)       | ia Pacific SE 1 (Singapore)     |                             |                       |                   |                   |
| Queue           |    |               | LIC Weet 1 (Silicon V | allan)                                 |                                 |                                 |                             |                       |                   |                   |
| Topic           |    |               | OS HEAR I (SINCON V   | and y                                  |                                 |                                 |                             |                       |                   |                   |
| Log Management  |    | Reminder: Fro | om 2016-09-26 topic   | models will incur official charges. To | pic creation may incur costs. F | or details, see product prices. |                             |                       |                   |                   |
| Help            |    | Tips: When t  | otal topics exceed 10 | 00, only the first 1000 topics will be | shown alphabetically under to   | pic name. You can search for    | a specific topic by its nam | ie, or obtain all top | pics through SDK. |                   |
|                 |    | Topic Name    | Only prefix sear      | ch is supported. Fuzzy search          | earch                           |                                 |                             |                       |                   |                   |
|                 | -  | Fopic Name•   | Message Count •       | Maximum Message Size (bytes) •         | Message Retention Period (se    | x)♦ Logging Enabled♦            |                             |                       |                   | Action            |
|                 | ,  | МуТоріс       | 0                     | 65535                                  | 86400                           | false                           | Configuration   Publis      | sh Message            | Get Address       | Subscription List |
|                 |    |               |                       |                                        |                                 |                                 | Total: 1 item(s             | s), Per Page: 20 i    | tem(s) « ‹        | 1 > >             |
|                 |    |               |                       |                                        |                                 |                                 |                             |                       |                   |                   |

#### Clicking Delete.

| Home            | Produ | icts <del>-</del> |                                 |               | Q 🔺 🌃                                        | Billing Management                                            | Support ICF                        | P Ent   | erprise      | Docume         | entation         | xuc****@sina.c      | com English       |
|-----------------|-------|-------------------|---------------------------------|---------------|----------------------------------------------|---------------------------------------------------------------|------------------------------------|---------|--------------|----------------|------------------|---------------------|-------------------|
| Message Service |       | Topic List        | China North 2 (                 | Prompt        | Warm tin: before dele                        | ting the guerre / topic_please                                | se stop the request to             | ×       |              |                | € Refresh        | Get Endpoint        | Create Topic      |
| Queue           |       |                   | China East 2 (Si                | •             | corresponding queue<br>request for the queue | / theme to send the request<br>/ theme instance will still in | pressure, otherwise<br>ncur costs. | the API |              |                |                  |                     |                   |
| Topic           |       |                   |                                 |               | Are you sure you want to                     | delete the topic?                                             |                                    |         |              |                |                  |                     |                   |
| Log Management  |       | Reminder: F       | rom 2016-09-26                  |               |                                              |                                                               |                                    |         |              |                |                  |                     |                   |
| Help            |       | Tips: When        | total topics exce               |               |                                              |                                                               | Delete                             | Cancel  | topic b      | iy its name, o | or obtain all te | opics through SDK.  |                   |
|                 |       | Topic Name        | <ul> <li>Only prefix</li> </ul> | search is sup | oported. Fuzzy search                        | earch                                                         |                                    |         | _            |                |                  |                     |                   |
|                 | -     | Topic Name        | Message Cou                     | nt • Maxin    | num Message Size (bytes) 🕈                   | Message Retention Period (se                                  | ec) • Logging Enable               | ed 🕈    |              |                |                  |                     |                   |
|                 |       | МуТоріс           | 0                               | 6553          | 5                                            | 86400                                                         | false                              | Co      | infiguration | Publish M      | dessage   De     | elete   Get Address | Subscription List |
|                 |       |                   |                                 |               |                                              |                                                               |                                    |         | Total        | : 1 item(s) ,  | Per Page: 20     | item(s) « <         | 1 > >             |

#### Set topic properties

To set the properties of a topic by following setps:

Find the topic and click on the button **Configuration** in the action list of this topic.

| Message Service |   | Topic List   | China North 2 (Beijin | g) China East 1 (Hangzhou) H           | ong Kong China North 1 (Qingdad       | )                          |                               | C Refresh          | Get Endpoint     | Create Topic      |
|-----------------|---|--------------|-----------------------|----------------------------------------|---------------------------------------|----------------------------|-------------------------------|--------------------|------------------|-------------------|
|                 |   |              | China East 2 (Shangl  | ai) China South 1 (Shenzhen)           | Asia Pacific NE 1 (Tokyo) Asia Pa     | cific SE 1 (Singapore)     |                               |                    |                  |                   |
| Queue           |   |              | US West 1 (Silicon V  | alley)                                 |                                       |                            |                               |                    |                  |                   |
| Topic           |   |              |                       |                                        |                                       |                            |                               |                    |                  |                   |
| Log Management  |   | Reminder: Fr | om 2016-09-26 topic   | models will incur official charges. T  | opic creation may incur costs. For de | tails, see product prices. |                               |                    |                  |                   |
| Help            |   | Tips: When   | otal topics exceed 10 | 00, only the first 1000 topics will be | e shown alphabetically under topic n  | ame. You can search for    | a specific topic by its name, | or obtain all topi | ics through SDK. |                   |
|                 |   | Topic Name   | Only prefix sear      | th is supported. Fuzzy search          | earch                                 |                            |                               |                    |                  |                   |
|                 | - | Topic Name   | Message Count •       | Maximum Message Size (bytes) •         | Message Retention Period (sec) •      | Logging Enabled •          |                               |                    |                  | Action            |
|                 |   | MyTopic      | 0                     | 65535                                  | 86400                                 | false                      | Configuration Publish         | Message   Dele     | te   Get Address | Subscription List |
|                 |   |              |                       |                                        |                                       |                            | Total: 1 item(s)              | , Per Page: 20 it  | em(s) « ‹        | 1 > >             |

Change the properties in the pop-up dialog and click on Confirm.

| Home            | Produ | cts 🗸       |                                  | Q 🛕 🕫 E                            | illing Management Support ICP | Enter  | orise Documentation xuc****@sina.com English                                                          |
|-----------------|-------|-------------|----------------------------------|------------------------------------|-------------------------------|--------|----------------------------------------------------------------------------------------------------|
| Message Service |       | Topic List  | China North 2 (E                 | Configuration                      |                               | ×      | C Refresh Get Endpoint Create Topic                                                                   |
| Queue           |       |             | China East 2 (Sh                 | Topic Name :                       | МуТоріс                       |        |                                                                                                    |
| Topic           |       |             | US West 1 (Silic                 | Region :                           | Asia Pacific SE 1 (Singapore) |        |                                                                                                    |
| Log Management  |       | Reminder: F | rom 2016-09-26 t                 | Maximum Message Size (bytes) 🔘 :   | 65535                         | 1      |                                                                                                    |
| Help            |       | Tips: When  | total topics excee               | Message Retention Period (sec) 💿 : | 86400                         |        | topic by its name, or obtain all topics through SDK.                                                  |
|                 |       | Topic Name  | <ul> <li>Only prefix</li> </ul>  | Create Time 🔘 :                    | 2017-03-19 13:24:20           |        |                                                                                                    |
|                 | -     | Topic Name  | <ul> <li>Message Cour</li> </ul> | Last Modification Time 🙆           | 2017 02 10 12:24:20           |        | Action                                                                                                |
|                 |       | MyTopic     | 0                                |                                    | LOIT OF IT INLE               |        | uration   Publish Message   Delete   Get Address   Subscription List                                  |
|                 |       |             |                                  | Enable Logging :                   |                               |        | Total: 1 item(s) , Per Page: 20 item(s) $\begin{tabular}{cccc} < & 1 \end{tabular} > & \end{tabular}$ |
|                 |       |             |                                  |                                    | Confirm                       | Cancel |                                                                                                    |

#### Subscription operations

### **Delete a subscripton**

To delete the subscription by following steps:

Enter the subscription list of a topic and find the subscription to delete.

| Message Service | Subscription List t Bac             | ik to Topic List                             |                              |                                   |                                                   | C Refresh          | Get Endpoint           | Subscribe     |
|-----------------|-------------------------------------|----------------------------------------------|------------------------------|-----------------------------------|---------------------------------------------------|--------------------|------------------------|---------------|
| Queue           |                                     |                                              |                              |                                   |                                                   |                    |                        |               |
| Topic           | Tips: When total subscripti<br>SDK. | ons exceed 1000, only the first 1000 subs    | criptions will be shown alph | abetically under subscription nam | <ul> <li>Search for a specific subscri</li> </ul> | ption by name or o | obtain all subscriptio | ons using the |
| Log Management  | Subscription Name V                 | nly prefix search is supported. Fuzzy search | Search                       |                                   |                                                   |                    |                        |               |
| Help            | Subscription Name •                 | Endpoint •                                   | Notify Strategy •            | Notify Content Format •           | Push Type                                         |                    |                        | Action        |
|                 | MySubscription                      | http://mycallback.xox.com/                   | BACKOFF_RETRY                | XML                               | HTTP                                              | Conf               | iguration Delete       | Get Address   |
| 1               |                                     |                                              |                              |                                   | Total: 1 item(s) ,                                | Per Page: 20 item  | (S) « <                | 1 > >         |

Click **Delete** button in the action list of subscription and confirm to delete in the pop-up dialog.

| Home            | Produ | cts 🗸                                 | Q 🛕 🚾                             | Billing Management       | Support ICP E           | nterprise Docume        | ntation xuc****@sina.com English                   |
|-----------------|-------|---------------------------------------|-----------------------------------|--------------------------|-------------------------|-------------------------|----------------------------------------------------|
| Message Service |       | Subscription List t Back              | Prompt Are you sure you want to o | lelete the subscription? |                         | ×                       | C Refresh Get Endpoint Subscribe                   |
| Queue           |       |                                       |                                   |                          |                         |                         |                                                    |
| Topic           |       | Tips: When total subscription<br>SDK. |                                   |                          | Delete Cancel           | for a specific subscrip | tion by name or obtain all subscriptions using the |
| Log Management  |       | Subscription Name V Only              |                                   |                          |                         |                         |                                                    |
| Help            |       | Subscription Name •                   | Endpoint •                        | Notify Strategy •        | Notify Content Format • | Push Type               | Action                                             |
|                 |       | MySubscription                        | http://mycallback.xxx.com/        | BACKOFF_RETRY            | XML                     | HTTP                    | Configuration   Delete   Get Address               |
|                 | Ξ     |                                       |                                   |                          |                         | Total: 1 item(s) .      | Per Page: 20 item(s)                               |

#### Set subscription properties

### Set subscription properties

To set the properties of a subscription by following steps:

Enter the subscription list of a topic, and then click **Configuration** button.

| Message Service         | Subscription List 🔹 Bi    | ack to Topic List                              |                            |                                        |                              | C Refresh         | Get Endpoint           | Subscribe     |
|-------------------------|---------------------------|------------------------------------------------|----------------------------|----------------------------------------|------------------------------|-------------------|------------------------|---------------|
| Queue                   | Tips: When total subscrip | tions exceed 1000, only the first 1000 subscri | ptions will be shown alpha | betically under subscription name. Sea | arch for a specific subscrip | tion by name or   | obtain all subscriptio | ons using the |
| Topic<br>Log Management | Subscription Name         | Only prefix search is supported. Fuzzy search  | Search                     |                                        |                              |                   |                        |               |
| Help                    | Subscription Name •       | Endpoint •                                     | Notify Strategy •          | Notify Content Format •                | Push Type                    | _                 | _                      | Action        |
|                         | MySubscriiption           | http://mycallback.xxx.com/                     | BACKOFF_RETRY              | XML                                    | HTTP                         | Con               | figuration Delete      | Get Address   |
| -                       | testSubscription          | http://mycallback.xxx.com                      | BACKOFF_RETRY              | XML                                    | HTTP                         | Con               | figuration   Delete    | Get Address   |
|                         |                           |                                                |                            |                                        | Total: 2 item(s) , F         | Per Page: 20 item | (S) « <                | 1 > >         |

Change the properties in the pop-up dialog and click on Confirm.

|                |   |                                    | Configuration             |                            | $\times$ |                     |                  |                      |                    |
|----------------|---|------------------------------------|---------------------------|----------------------------|----------|---------------------|------------------|----------------------|--------------------|
| essage Service |   | Subscription List 💿 🛨 Back         |                           |                            |          |                     | C Refresh        | Get Endpoin          | t Subscribe        |
| Queue          |   |                                    | Topic Name :              | МуТоріс                    |          |                     |                  |                      |                    |
| Topic          |   | Tips: When total subscription SDK. | Subscription Name :       | MySubscription             |          | for a specific subs | cription by name | or obtain all subsci | iptions using the  |
| Log Management |   | Subscription Name 🔻 Only           | Endpoint 🔘 :              | http://mycallback.xxx.com/ |          |                     |                  |                      |                    |
| Help           |   | Subscription Name •                | Notify Strategy 🔘 :       | BACKOFF_RETRY              |          | ush Type            |                  |                      | Action             |
|                |   | MySubscription                     |                           | DECAY_RETRY      O         |          | ITTP                | c                | Configuration   De   | lete   Get Address |
|                | - | testSubscription                   | Notify Content Format 🔘 : | XML                        |          | нттр                | (                | Configuration   De   | lete   Get Address |
|                |   |                                    | Creation Time 💿 :         | 2017-03-19 14:10:18        |          | Total: 2 item(s)    | , Per Page: 20 i | tem(s) « «           | 1 > >              |
|                |   |                                    | Last Modified Time 🔘 :    | 2017-03-19 14:10:18        |          |                     |                  |                      |                    |
|                |   |                                    |                           |                            |          |                     |                  |                      |                    |
|                |   |                                    |                           | Confirm                    | Cancel   |                     |                  |                      |                    |

#### Delete a queue

After MyQueue is created successfully, delete MyQueue.

Click **Delete** to the right of **MyQueue** and click the **Delete** on dialog box to finish the deletion.

|                 |                      | Q 🛕 🔝                                | Billing N                         | Management                         | Support                        | ICP E                 | nterprise                                        |           |                                      | English                                  |
|-----------------|----------------------|--------------------------------------|-----------------------------------|------------------------------------|--------------------------------|-----------------------|--------------------------------------------------|-----------|--------------------------------------|------------------------------------------|
| Message Service | Prompt               | rm tip: before del                   | eting the que                     | ue / topic, ple                    | ase stop the r                 | equest to the         | ×                                                | C Refresh | Get Endpoint                         | Create Queue                             |
| Queue           | e cor<br>req         | responding queu<br>uest for the queu | e / theme to se<br>e / theme inst | end the reques<br>tance will still | t pressure, ot<br>incur costs. | herwise the API       | (Singapor                                        | е)        |                                      |                                          |
| Торіс           | Are                  | you sure you want                    | to delete this qu                 | ieue?                              |                                |                       | (aney)                                           |           |                                      |                                          |
| Log Management  | Queue                |                                      |                                   |                                    |                                |                       |                                                  |           |                                      |                                          |
| Help            |                      |                                      |                                   |                                    | De                             | elete Cancel          | ie of                                            |           |                                      |                                          |
|                 | Queue Name           | Message Life<br>Cycle (sec)          | Message<br>Delay (sec)            | Active<br>Messages 👻               | Inactive<br>Messages 👻         | Delayed<br>Messages 👻 | Creation/Last<br>Modification                    |           |                                      | Action                                   |
|                 | MyQueue-161104-14203 | 1800                                 | 5                                 | 0                                  | 0                              | 0                     | 2016-11-04<br>14:20:29<br>2016-11-04<br>14:20:29 | true      | Modification Settings<br>Send<br>Rec | : Delete<br>Message<br>eive Message      |
|                 | MyQueue              | 345600                               | 0                                 | 0                                  | 0                              | 0                     | 2017-03-21<br>14:38:14<br>2017-03-21<br>14:38:14 | false     | Modification Settings<br>Send<br>Rec | i Delete<br>I Message I<br>seive Message |
|                 | sg-aliyun-msc        | 86400                                | 0                                 | 0                                  | 0                              | 0                     | 2016-11-04<br>14:06:11<br>2016-11-04<br>14:06:11 | true      | Modification Settings<br>Send<br>Red | i Delete<br>I Message I<br>seive Message |

## Get the subscription list

To get the subscription list of a topic (every topic includes one or more subscription) in following steps:

Find the topic **MyTopic** in the topic list, then click on **Subscription List** of the topic in the action list:

| Message Service                                              |      | Topic List                                           | China North 2 (Beijin                                                                                                    | ig) China East 1 (Hangzhou)                                                                                                    | Hong Kong China North 1                                                                               | (Qingdao)                                                                      |                                                      | C Refresh Get Endp             | oint Create Topic              |
|--------------------------------------------------------------|------|------------------------------------------------------|----------------------------------------------------------------------------------------------------|----------------------------------------------------------------------------------------------------|----------------------------------------------------------------------------------------------------|--------------------------------------------------------------------------------|------------------------------------------------------|--------------------------------|--------------------------------|
| <b>A</b>                                                     |      |                                                      | China East 2 (Shang                                                                                                    | hai) China South 1 (Shenzher                                                                                                    | n) Asia Pacific NE 1 (Tokyo)                                                                          | Asia Pacific SE 1 (Singapore)                                                  |                                                      |                                |                                |
| Queue                                                        |      |                                                      | US West 1 (Silicon V                                                                                                    | alley)                                                                                                    |                                                                                                    |                                                                                |                                                      |                                |                                |
| Topic                                                        |      |                                                      |                                                                                                    |                                                                                                    |                                                                                                    |                                                                                |                                                      |                                |                                |
| Log Management                                               |      | Reminder: F                                          | om 2016-09-26 topic                                                                                                    | models will incur official charge                                                                                                    | es. Topic creation may incur co                                                                       | ists. For details, see product price                                           | s.                                                   |                                |                                |
| Help                                                         |      | Tips: When                                           | total topics exceed 10                                                                                                    | 100, only the first 1000 topics w                                                                                                    | ill be shown alphabetically und                                                                       | der topic name. You can search fo                                              | r a specific topic by its name,                      | or obtain all topics through S | DK.                            |
|                                                              |      | Topic Name                                           | Only prefix sear                                                                                                    | ch is supported. Fuzzy search                                                                                                    | Search                                                                                                |                                                                                |                                                      |                                |                                |
|                                                              |      |                                                      |                                                                                                    |                                                                                                    |                                                                                                    |                                                                                |                                                      |                                |                                |
|                                                              | -    | Topic Name                                           | Message Count •                                                                                                    | Maximum Message Size (bytes                                                                                                    | s)  Message Retention Perio                                                                           | od (sec) • Logging Enabled •                                                   |                                                      |                                | Action                         |
|                                                              |      | MyTopic                                              | 0                                                                                                    | 65535                                                                                                    | 86400                                                                                                 | false                                                                          | Configuration   Publish                              | Message   Delete   Get Ad      | fress Subscription List        |
|                                                              |      |                                                      |                                                                                                    |                                                                                                    |                                                                                                    |                                                                                | Total: 1 item(s)                                     | Per Page: 20 item(s) «         | < 1 > »                        |
|                                                              |      |                                                      |                                                                                                    |                                                                                                    |                                                                                                    |                                                                                |                                                      |                                |                                |
| Message Service                                              |      | j pupacipuo                                          | II LIOL TO BACK LO II                                                                                                    | apir, List                                                                                                    |                                                                                                    |                                                                                |                                                      |                                | oponic Subscribe               |
| Message Service                                              |      | j pupacipuo                                          | T LION T DALK LO II                                                                                                    | ahur rasr                                                                                                    |                                                                                                    |                                                                                |                                                      | VINITION UNITED                | upoint Subschoe                |
| Message Service<br>Queue<br>Topic                            |      | Tips: When SDK.                                      | total subscriptions exe                                                                                                    | spin. List                                                                                                    | ubscriptions will be shown alpl                                                                       | habetically under subscription nar                                             | ne. Search for a specific subsc                      | vertexi dec en                 | subscriptions using the        |
| Message Service<br>Queue<br>Topic<br>Log Management          |      | Tips: When SDK.                                      | total subscriptions exercises The subscription of the subscription of the subscription | spir. List                                                                                                    | ubscriptions will be shown alph<br>arch Search                                                        | habetically under subscription nar                                             | ne. Search for a specific subsc                      | ription by name or obtain all  | aubscriptions using the        |
| Message Service<br>Queue<br>Topic<br>Log Management<br>Help  |      | Tips: When<br>SDK.<br>Subscription                   | total subscriptions ex<br>Name ▼ Conly pre                                                                                                    | spire. Lisk                                                                                                    | ubscriptions will be shown alph<br>arch Search<br>Notify Strategy •                                   | habetically under subscription nar<br>Notify Content Format •                  | ne. Search for a specific subsc<br>Push Type         | ription by name or obtain all  | aubscriptions using the Action |
| Message Service<br>Queue<br>Topic<br>Log Management<br>Help  |      | Tips: When<br>SDK.<br>Subscription<br>MySubscription | total subscriptions exi<br>Name ♥ Only pre<br>Name ● Er<br>on ht                                                                                                    | spir. List. j<br>ceed 1000, only the first 1000 si<br>fix search is supported. Fuzzy se<br>idpoint •<br>tp://mycallback.soc.com/                           | ubscriptions will be shown alph<br>arch Search<br>Notify Strategy •<br>BACKOFF_RETRY                  | Notely under subscription mar<br>Notely Content Format •<br>XON.               | ne. Search for a specific subsc<br>Push Type<br>HTTP | ription by name or obtain all  | Action                         |
| Plessage Service<br>Queue<br>Topic<br>Log Management<br>Help | III. | Tips: When<br>SDK.<br>Subscription<br>MySubscription | total subscriptions ex<br>Name                                                                                                    | ppr. Lnx. j<br>ceed 1000, only the first 1000 ss<br>fits sarch is supported. Fuzzy se<br>indpoint.•<br>tp://mycallback.xoc.com/<br>tp://mycallback.xoc.com | ubscriptions will be shown alph<br>arch Search<br>Notify Strategy +<br>BACKOFF_RETRY<br>BACKOFF_RETRY | habetically under subscription name<br>Notify Content Format •<br>204.<br>344. | Push Type<br>HTTP<br>HTTP                            | Configuration                  | Action Delete   Get Address    |

Search the subscription with prefix of its name such as My.

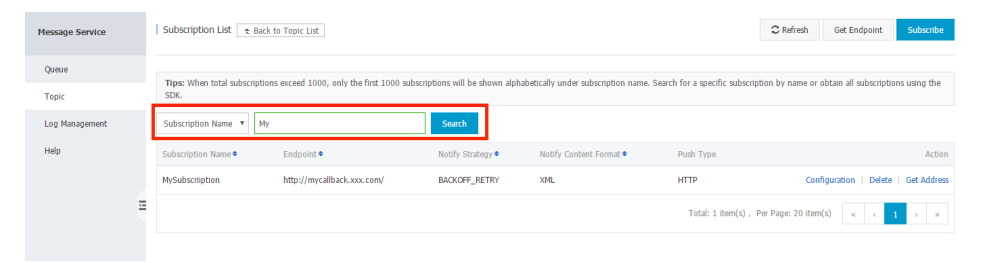

### Set queue attributes

After "MyQueue" is created successfully, set the attributes of "MyQueue" .

Click "Modification settings" in the action list to the right of MyQueue. In the dialog box displayed on the console, modify attributes according to your needs, and then click "OK".

| 😤 Home F               | roducts & Services 🗸   | Q Search                           | APP                 | Technical Support 👻 | ICP Help 👻                            | yonge*****@alibaba-inc.com •      |
|------------------------|------------------------|------------------------------------|---------------------|---------------------|---------------------------------------|-----------------------------------|
| Ш                      | MMC                    | Modify queue                       |                     | $\times$            |                                       | C Refresh Create queue            |
| - Products             | ¢                      |                                    |                     |                     |                                       |                                   |
| Cloud Monitor Syst     | m Notification service | Queue name :                       | MyQueue             |                     |                                       |                                   |
| Open Notification S    | er Help                | Long-polling wait time (sec) 🔘 :   | 0                   |                     |                                       |                                   |
| ✓ Services             | Control official forum | Maximum message size (Byte) 💿 :    | 20480               |                     | Last<br>creation/modification<br>time | Operate                           |
| Account Expense Center |                        | Message retention period (sec) 💿 : | 345600              |                     | 2015-08-20                            | Modification settings             |
| 👗 Renew                |                        | Message delay (sec) 🔘 :            | 0                   |                     | 2015-08-20<br>16:27:49                | Send message  <br>Receive message |
| 🖾 Message              |                        | Invisibility timeout (sec) 💿 :     | 30                  |                     |                                       |                                   |
| / Workorder            |                        | Create time 🔘 :                    | 2015-08-20 16:27:49 |                     |                                       |                                   |
| 🤎 Beian                |                        | Last modification time 💿 :         | 2015-08-20 16:27:49 |                     |                                       |                                   |
|                        |                        | Number of active messages 🔘 :      | 0                   |                     |                                       |                                   |
|                        |                        | Number of inactive messages 🔘 :    | 0                   |                     |                                       |                                   |
|                        |                        | Number of delayed messages 💿 :     | 0                   |                     |                                       |                                   |
|                        |                        |                                    |                     |                     |                                       |                                   |
|                        |                        |                                    | Confi               | m Cancel            |                                       |                                   |

#### **Get AccessKey**

Note: Skip this step if you have already got the accesskey.

Open the home page of console of Alibaba Cloud at https://home-intl.console.aliyun.com.

Note: this page requires user to log in first and find **Message Service** by moving arrow of mouse on **Products > Base Services > Application Services > Message Service**.

| Ð           | Home          | Products +                        | ۹                         | <b>8</b>        | Billing Management | Support    | ICP                  | Enterprise            | Documentation                                                                                   | xuc****@sina.com                      | English  |
|-------------|---------------|-----------------------------------|---------------------------|-----------------|--------------------|------------|----------------------|-----------------------|-------------------------------------------------------------------------------------------------|---------------------------------------|----------|
| Recen       | tly visit     | Base services                     | Elastic Computing         | API Gatev       | ray                |            |                      |                       |                                                                                                 |                                       |          |
| E-MapReduce |               | Security                          | ApsaraDB                  | Marezoa Saruíza |                    |            |                      |                       |                                                                                                 |                                       |          |
| Messa       | je Service    | Domain Services                   | Storage & CDN             | meaninge .      | AI TES             |            |                      |                       |                                                                                                 |                                       |          |
|             |               |                                   | Networking                |                 |                    |            |                      |                       |                                                                                                 |                                       |          |
|             |               |                                   | Analysis                  |                 |                    |            |                      |                       |                                                                                                 |                                       |          |
|             |               |                                   | Cloud Communication       |                 |                    |            |                      |                       |                                                                                                 |                                       |          |
|             |               |                                   | Monitor and Management    |                 |                    |            |                      |                       |                                                                                                 |                                       |          |
|             |               |                                   | Application Services      |                 |                    |            |                      |                       |                                                                                                 |                                       |          |
|             |               |                                   | AliCloud Mobile Services  |                 |                    |            |                      |                       |                                                                                                 |                                       |          |
| *           | Elastic Cor   | npute Service                     | ApsaraDB for RDS          | Object          | t Storage 🔺        | 🖧 Serve    | r Load Balance       |                       | introduce how<br>MapReduce.                                                                     | to analyze website data with E        |          |
| •           | Virtual Priv  | rate Cloud                        | ApsaraDB for Redis        | - Table Store   |                    | Virtual Pr |                      | Virtual Private Cloud |                                                                                                 | How to Deploy a WordPress Instance on | Е        |
| ×           | 🖧 Server Loa  | Server Load Balancer ApsaraDB for |                           | 🗙 Aliba         | a Cloud CDN        | 🛇 Elasti   | 🛇 Elastic IP Address |                       | This blog explains how to setup a WordPre<br>instance with an Apache web server on Ub<br>14.04. |                                       | s<br>ntu |
|             | 30 Auto Scali | ng                                | Data Transmission Service | Manifestan      | d Management       | 🔅 Expre    | ssConnect            |                       |                                                                                                 |                                       |          |

Move arrow on **Account Name** at the top right corner of website. And click **accessskeys** in the pop-up dialog.

| Θ   | Home            | Products -  |                                 | ৎ 🔺 📴                        | Billing Management                     | Support ICF                | Enterprise                    | Documentation   | xuc****@sina.com                      | English   |
|-----|-----------------|-------------|---------------------------------|------------------------------|----------------------------------------|----------------------------|-------------------------------|-----------------|---------------------------------------|-----------|
| =   | Message Service | Queue List  | China North 2 (Beijing) Chin    | na East 1 (Hangzhou)         | Hong Kong China North 1                | (Qingdao)                  |                               | Ê               | <b>D</b>                              | ite Queue |
| ۵   | Queue           |             | China East 2 (Shanghai) Ch      | ina South I (Snenznen)       | Asia Pacific NE 1 (Tokyo)              | Asia Pacific SE 1 (Singap  | ore)                          | User Info       | Security Security<br>Settings Console |           |
| -   | Topic           |             | Asia Pacific SE 2 (Sydney)      | EU Central I (Hrankfurt)     | Middle East 1 (Dubai) U                | West 1 (Silicon Valley)    |                               | 8               |                                       |           |
| \$  | Log Management  | Queue Query | Only prefix search is supported | I. Fuzzy search is not suj   | ppo Search                             |                            |                               | accesskeys      |                                       |           |
| 8   | Help            |             |                                 |                              | Number of Number o                     | Number of                  | Time of                       |                 | Sign out                              |           |
| *   |                 | Queue Name  | Message Life (<br>(sec)         | Cycle Message Delay<br>(sec) | Active Inactive<br>Messages - Messages | Delayed Messages           | Creation/Last<br>Modification | Logging Enabled |                                       | Action    |
|     |                 | =           |                                 |                              |                                        |                            |                               |                 |                                       |           |
| ф.  |                 |             |                                 |                              |                                        |                            |                               |                 |                                       |           |
| ø   |                 |             |                                 |                              | You I                                  | iave no queues yet, Create | Now                           |                 |                                       |           |
| × . |                 |             |                                 |                              |                                        |                            |                               |                 |                                       |           |

Get the accesskey from the Accesskey Management website by clicking show.

Note: if there is not any access key, you can create a new key by clicking the button **Create Access Key**.

| Θ        | Home              | Products -                                     | ۹              | 🔺 📴               | Billing Management           | Support          | ICP         | Enterprise | Documentation       | xuc****@sit | na.com    | English  |
|----------|-------------------|------------------------------------------------|----------------|-------------------|------------------------------|------------------|-------------|------------|---------------------|-------------|-----------|----------|
| ≡<br>•   | Access Key Manag  | ement (4)                                      |                |                   |                              |                  |             |            |                     | Refresh     | Create Ac | cess Key |
|          | (DAccess Key ID a | and Access Key Secret are the API keys for you | to access Aliy | un. It has full a | access privilege of the acco | iunt. Please kee | ep it safe. |            |                     |             |           |          |
| *        | Access Key ID     |                                                | Access Key Se  | tret              |                              |                  | S           | itatus     | Create Time         |             |           | Action   |
| \$       | LTAIqC7U2kjchIvn  |                                                | Show           |                   |                              |                  | E           | nabled     | 2017-01-20 13:48:56 |             | Disable   | Delete   |
| 8        | LTAIgI7UqHLlwcHc  |                                                | Show           |                   |                              |                  | E           | inabled    | 2016-12-12 23:17:36 |             | Disable   | Delete   |
| <u>*</u> | LTAIP0S0uXn9tJaj  |                                                | Show           |                   |                              |                  | E           | nabled     | 2016-11-22 16:45:48 |             | Disable   | Delete   |
| ≡<br>    | LTAI8MfdYbVUgMtv  |                                                | Show           |                   |                              |                  | E           | inabled    | 2016-09-09 11:56:37 |             | Disable   | Delete   |
|          |                   |                                                |                |                   |                              |                  |             |            |                     |             |           |          |

#### **Get Endpoint**

Log in console of Message Service(mns.console.aliyun.com).

Select a region and click the button **Get Endpoint** at the top right corner to get the endpoints for regions.

Note : There are 3 types of endpoints for each region: Public(access from internet), Private(access from Alibaba Cloud ECS VM) and VPC(access from Alibaba Cloud VPC).

| Θ   | Home            | Products -  | ٩                                          | 🐥 <mark>76</mark> Billing I | Management Suppor                                          | t ICP Enterprise                       | Documentation   | xuc****@sina.com | English   |
|-----|-----------------|-------------|--------------------------------------------|-----------------------------|------------------------------------------------------------|----------------------------------------|-----------------|------------------|-----------|
| =   | Message Service | Queue List  | China North 2 (Beijing) China East 1 (H    | Hangzhou) Hong Kong         | China North 1 (Qingdao)                                    |                                        | C Refresh       | Get Endpoint Cre | ate Queue |
| ۵   | Queue           |             | China East 2 (Shanghai) China South 1      | 1 (Shenzhen) Asia Pacific   | NE 1 (Tokyo) Asia Pacific S<br>1 (Dubai) US Weet 1 (Silico | E 1 (Singapore)                        |                 |                  |           |
| •   | Topic           |             | Pole Fectile SE 2 (Syntep) - Eo contra 1   | rindere case                | 1 (baba) 05 Hex 1 (binco                                   | in raily                               |                 |                  |           |
| \$  | Log Management  | Queue Query | Only prefix search is supported. Fuzzy sea | arch is not suppo           | h                                                          |                                        |                 |                  |           |
| 8   | Help            |             |                                            | Number of                   | Number of Number                                           | of Time of                             |                 |                  |           |
| 4   |                 | Queue Name  | Message Life Cycle Me<br>(sec) (se         | ec) Active Messages -       | Inactive Delayed<br>Messages + +                           | Messages Creation/Last<br>Modification | Logging Enabled |                  | Action    |
|     |                 | -           |                                            |                             |                                                            |                                        |                 |                  |           |
| ф., |                 |             |                                            |                             |                                                            |                                        |                 |                  |           |
| 0   |                 |             |                                            |                             | You have no queues                                         | yet, Create Now                        |                 |                  |           |
| ×   |                 |             |                                            |                             |                                                            |                                        |                 |                  |           |

# Message operations